## Anleitung zur Änderung der "Eingabe der Nutzungsart" von "mitteilungspflichtig" in "nicht mitteilungspflichtig" bei einem Tierbestand unter den Bestandsuntergrenzen

Hintergrund: Es ist davon auszugehen, dass sich Betriebe vorsorglich als mitteilungspflichtig eingestuft haben, obwohl die durchschnittlich gehaltenen Tiere die Bestandsuntergrenzen nicht überschreiten.

Fehlerhaft als "mitteilungspflichtig" eingetragene Nutzungsarten sind in "nicht mitteilungspflichtige" Nutzungsarten zu ändern.

Stornierung der Eingabe als "mitteilungspflichtig" und ggf. Eingabe als "nicht mitteilungspflichtig" (Eingabe Nutzungsart (nach AMG § 58a Absatz 1 und 2)).

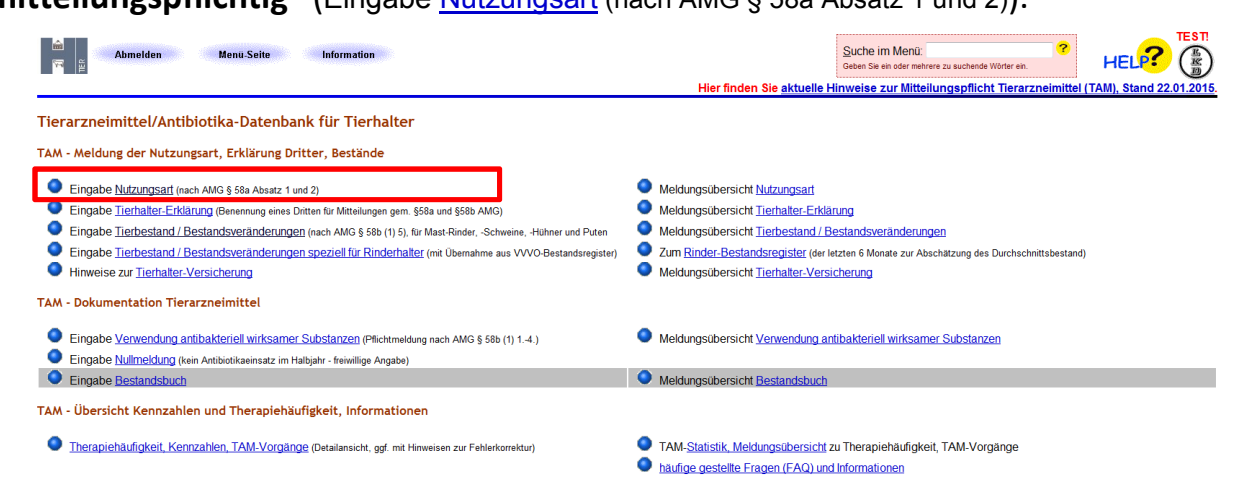

Nach Anmeldung in der HIT-Datenbank gelangen Sie im TAM-Menü der HIT-Datenbank nach einem Mausklick auf den Menüpunkt "Eingabe <u>Nutzungsart</u> (nach AMG § 58a Absatz 1 und 2)" auf folgende Ansicht:

| <ul> <li>▲</li> <li>₩</li> <li>₩</li></ul> | Abmelden                                                                                           | Me                                                                            | nü-Seite                                                               | ТАМ                                                      |                      |                                             |                                                                              | ŀ   |
|----------------------------------------------------------------------------------------------------|----------------------------------------------------------------------------------------------------|-------------------------------------------------------------------------------|------------------------------------------------------------------------|----------------------------------------------------------|----------------------|---------------------------------------------|------------------------------------------------------------------------------|-----|
| Eingabe der Nutzu                                                                                                    | ngsart (nach § 58a                                                                                 | AMG) - An                                                                     | gabe des Tierh                                                         | alters , hier                                            | r zur <u>Masser</u>  | meldungen per Datei,                        | hier zur <u>Meldungsübersicht</u> (Zur Info: Grp. 1, Halter)                 |     |
| Es müssen nur jeweils                                                                                                    | s neue, mitteilungspfli                                                                            | ichtige Nutzu                                                                 | ingsarten angege                                                       | ben werder                                               | n. Angal             | ben bei nicht mit                           | tteilungspflichtigen sind freiwillig und dienen nur der eigenen Dokumentatic | on. |
| Betrieb Halter :                                                                                                    | 01 000 000 0001                                                                                    |                                                                               | 🗝 (12ste                                                               | ellig numeris                                            | sch)                 |                                             |                                                                              |     |
| Gültigkeitsbeginn :                                                                                                    |                                                                                                    |                                                                               | ? (TT.M                                                                | M.JJJJ)                                                  |                      |                                             |                                                                              |     |
| Nutzungs <u>art</u> :                                                                                                    | Rind                                                                                               | Schwein                                                                       | Hühner                                                                 | Puten (                                                  | ?                    |                                             |                                                                              |     |
|                                                                                                    | Mast bis 8 Mo                                                                                      | Mast bis 30<br>Mast ab 30                                                     | kg Mast (<br>kg                                                        | Mast                                                     | 🗆 alle ai            | ıs/an                                       |                                                                              |     |
|                                                                                                    | Mast bis 8 Mo                                                                                      | Mast bis 30                                                                   | ka Mast                                                                | Mast                                                     |                      |                                             |                                                                              |     |
|                                                                                                    | Mast ab 8 Mo                                                                                       | Mast ab 30                                                                    | kg 🔳 sonstige                                                          | sonstige                                                 |                      |                                             |                                                                              |     |
|                                                                                                    | sonstige                                                                                           | sonstige                                                                      |                                                                        | 0                                                        | 🔳 alle au            | us/an                                       |                                                                              |     |
| Sofern keine der ob                                                                                                    | en genannten mitte                                                                                 | ilungsofic                                                                    | htigen Nutzung                                                         | sarten nac                                               | -h & 58a             | AMG zutreffer                               | n ist keine Meldung erforderlich                                             |     |
| Es gibt 2 Hinweise:<br>3 gemeldete Nutzungs<br>Um neue Nutzungsarte<br>Einfügen A<br>Gemeldete Nutzun                                                                                                    | sarten. Um zu ändern,<br>en zu erfassen, geber<br>nzeigen Sort.: • N<br>© C<br>gsarten für Betriet | ı, in der Zeile<br>n Sie oben o<br>Nutzungsart<br>Gültigkeitsbe<br>b 01 000 0 | e'Beginn' oder 'E<br>den Gültigkeitsbe<br>eginn Mask<br>00 0001 - Anga | nde' korrigie<br>ginn an, kre<br>e leeren<br>abe des Tie | eren und<br>euzen an | d 'Speichern' ode<br>und drücken 'Ei<br>Prs | er 'Auswahl' ankreuzen und 'Storno' bzw. 'Beenden' drücken.<br>infügen'.     |     |
|                                                                                                    |                                                                                                    |                                                                               | Collinguation                                                          | California                                               |                      | A                                           | 1                                                                            |     |
| <u>N</u>                                                                                                    | <u>utzungsart</u>                                                                                  |                                                                               | (0 Uhr des Tages)                                                      | (24 Uhr des                                              | Enter<br>E<br>Tages) | zum Beenden/Storno                          |                                                                              |     |
| Rinder - Mastkälber b                                                                                                    | ois 8 Mo, mitteilungsp                                                                             | oflichtig                                                                     | 01.07.2014                                                             | offen                                                    |                      |                                             |                                                                              |     |
| Schweine - Mastferke                                                                                                    | el bis 30 kg, mitteilung                                                                           | gspflichtig                                                                   | 01.07.2014                                                             | offen                                                    |                      |                                             |                                                                              |     |
| Schweine - Mast übe                                                                                                    | r 30 kg, nicht mitteilur                                                                           | ngspfl.                                                                       | 01.07.2014                                                             | offen                                                    |                      |                                             |                                                                              |     |
| Es gibt 2 Hinweise:<br>3 gemeldete Nutzungs<br>Um neue Nutzungsarte                                                                                                    | sarten. Um zu ändern,<br>en zu erfassen, geber                                                     | , in der Zeile<br>n Sie oben d                                                | : 'Beginn' oder 'E<br>len Gültigkeitsbe                                | nde' korrigie<br>ginn an, kre                            | eren und<br>euzen an | d 'Speichern' ode<br>und drücken 'Ei        | ier 'Auswahl' ankreuzen und 'Storno' bzw. 'Beenden' drücken.<br>infügen'.    |     |

In der Tabelle "Gemeldete Nutzungsarten für Betrieb" sehen Sie ihre gemeldeten Nutzungsarten. Wenn Sie in dem betreffenden Erfassungshalbjahr unter den folgenden Bestandsuntergrenzen liegen:

- Mastkälber: Durchschnittsbestand: < 20
- Mastrinder: Durchschnittsbestand: < 20
- Mastferkel: Durchschnittsbestand: < 250
- Mastschweine: Durchschnittsbestand: < 250
- Mastputen: Durchschnittsbestand: < 1.000
- Masthühner: Durchschnittsbestand: < 10.000

dann stornieren Sie bitte ihre Eingabe als "mitteilungspflichtig" folgendermaßen:

| Es müssen nur jeweils                                                                                                    | neue, mitteilungspflichtige Nu                                                                                                    | tzungsarten angegebe                                                                              | en werden. Anga                              | ben bei nicht mit                      | teilungspflichtigen <mark>si</mark> | nd freiwillig und dienen nur der eigenen Dokumentation. |  |  |  |
|----------------------------------------------------------------------------------------------------|----------------------------------------------------------------------------------------------------|---------------------------------------------------------------------------------------------------|----------------------------------------------|----------------------------------------|-------------------------------------|---------------------------------------------------------|--|--|--|
| Betrieb Halter: 01 000 000 0001 <                                                                                                    |                                                                                                    |                                                                                                   | ellig numerisch)                             |                                        |                                     |                                                         |  |  |  |
| Gültigkeitsbeginn :                                                                                                    |                                                                                                    | ? (TT.MM.                                                                                         | 'JJJJ)                                       |                                        |                                     |                                                         |  |  |  |
| Nutzungs <u>art</u> :                                                                                                    | Rind Schweir                                                                                                    | Hühner F                                                                                          | Puten ?                                      |                                        |                                     |                                                         |  |  |  |
|                                                                                                    | Mast bis 8 Mo Mast bis<br>Mast ab 8 Mo Mast bis<br>nicht mitteilungspflichtig (nu<br>Mast bis 8 Mo Mast bis<br>Mast ab 8 Mo Mast bis<br>sonstige sonstige | Isprincitig<br>30 kg Mast N<br>30 kg<br>zur eigenen Dokumenta<br>30 kg Mast N<br>30 kg Sonstige s | Mast<br>ation)<br>Mast<br>sonstige<br>alle a | us/an<br>us/an                         |                                     |                                                         |  |  |  |
| Sofern keine der ob                                                                                                    | en genannten <mark>mitteilungsp</mark> f                                                                                                    | lichtigen Nutzungsa                                                                               | rten nach § 58                               | a AMG zutreffer                        | n, ist keine Meldung                | g erforderlich.                                         |  |  |  |
| Es gibt 2 Hinweise:<br>3 gemeldete Nutzungsarten. Um zu ändern, in der Zeile 'Beginn' oder 'Ende' korrigieren und 'Speichern' oder 'Auswahl' ankreuzen und 'Storno' bzw. 'Beenden' drücken.<br>Um neue Nutzungsarten zu erfassen, geben Sie oben den Gültigkeitsbeginn an, kreuzen an und drücken 'Einfügen'.<br>Einfügen Anzeigen Sort.: Nutzungsart<br>Gültigkeitsbeginn Maske leeren<br>Gültigkeitsbeginn Gemeldete Nutzungsarten für Betrieb 01 000 000 0001 - Angabe des Tierhalters |                                                                                                    |                                                                                                   |                                              |                                        |                                     |                                                         |  |  |  |
| N                                                                                                    | utzungsart                                                                                                    | Gültigkeits-<br>beginn<br>(0 Uhr des Tages)                                                       | Gültigkeits-<br>ende<br>(24 Uhr des Tages)   | Auswahl<br>zum Beenden/Storno          |                                     |                                                         |  |  |  |
| Rinder - Mastkälber b                                                                                                    | is 8 Mo, mitteilungspflichtig                                                                                                    | 01.07.2014                                                                                        | offen                                        |                                        |                                     |                                                         |  |  |  |
| Schweine - Mastferke                                                                                                    | el bis 30 kg, mitteilungspflichtig                                                                                                    | 01.07.2014                                                                                        | offen                                        |                                        |                                     |                                                         |  |  |  |
| Schweine - Mast übe                                                                                                    | r 30 kg, nicht mitteilungspfl.                                                                                                    | 01.07.2014                                                                                        |                                              |                                        |                                     | 1                                                       |  |  |  |
| Es gibt 2 Hinweise:<br>3 gemeldete Nutzungs<br>Um neue Nutzungsarte<br>Andern / Speict                                                                                                    | iarten. Um zu ändern, in der Ze<br>en zu erfassen, geben Sie obe<br>rem Beenden Sto                                                                       | ile 'Beginn' oder 'l<br>n den Gültigkeitsb                                                        | Nutzungsa<br>auswähler<br>klicken.           | echende<br>art (z.B. Ma<br>a und auf S | astkälber)<br>tornieren             | n und 'Storno' bzw. 'Beenden' drücken.                  |  |  |  |
| Zum Anfang der Seit                                                                                                    | e                                                                                                    | ·                                                                                                 |                                              |                                        |                                     | J                                                       |  |  |  |

Es erscheint folgende Ansicht (Hinweis: Die grau hinterlegte Zeile verschwindet, wenn dieser Menüpunkt wieder verlassen wird.):

## Gemeldete Nutzungsarten für Betrieb 01 000 000 0001 - Angabe des Tierhalters

| <u>Nutzungsart</u>                                    | Gültigkeits-<br>beginn<br>(0 Uhr des Tages) | Gültigkeits-<br>ende<br>(24 Uhr des Tages) | Auswahl | Hinweis                      |
|-------------------------------------------------------|---------------------------------------------|--------------------------------------------|---------|------------------------------|
| Rinder - Mastkälber bis 8 Mo, mitteilungspflichtig    | 01.07.2014                                  | offen                                      |         | Die Meldung wurde storniert. |
| Schweine - Mastferkel bis 30 kg, mitteilungspflichtig | 01.07.2014                                  | offen                                      |         |                              |
| Schweine - Mast über 30 kg, nicht mitteilungspfl.     | 01.07.2014                                  | offen                                      |         |                              |

## Es gibt 2 Hinweise, 1 Erfolgsmeldung:

2 gemeldete Nutzungsarten. Um zu ändern, in der Zeile 'Beginn' oder 'Ende' korrigieren und 'Speichern' oder 'Auswahl' ankreuzen und 'Storno' bzw. 'Beenden' drücken. Um neue Nutzungsarten zu erfassen, geben Sie oben den Gültigkeitsbeginn an, kreuzen an und drücken 'Einfügen'. Meldungen für den Betrieb 01 000 000 0001 erfolgreich in der Zentrale storniert!

Åndern / Speichern Beenden Stornieren

Wenn bereits Daten für einen eigentlich nicht "mitteilungspflichtigen" Betrieb eingegeben wurden und für diesen nach der Stornierung (s. o.) nun nicht mehr mitteilungspflichtigen Betrieb weiter Daten eingegeben und abgerufen werden sollen, so empfiehlt es sich, eine Nutzungsart als "nicht mitteilungspflichtig" anzulegen. Dazu gehen Sie folgendermaßen vor:

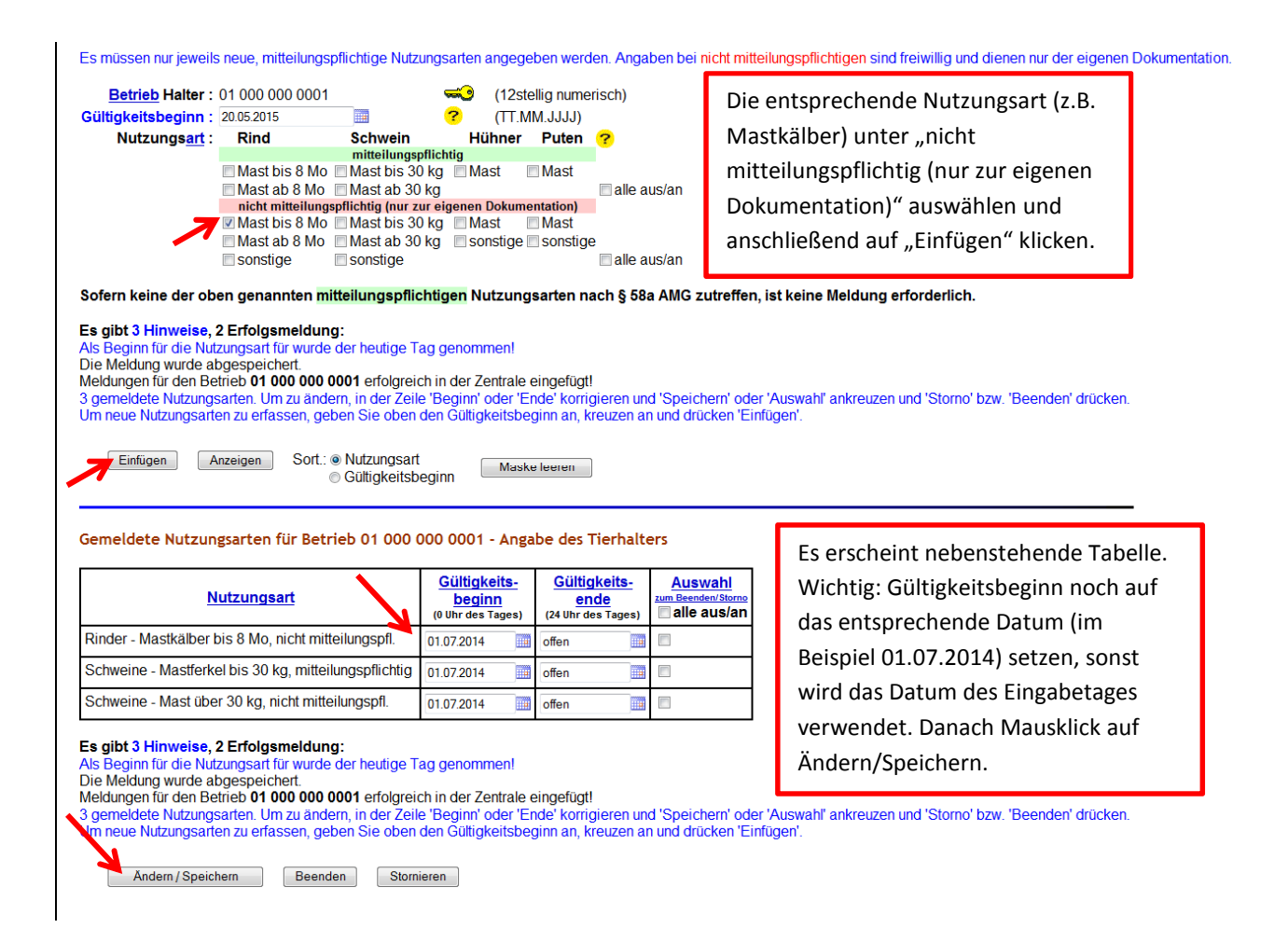